Desire HD 如何从 SHIP S-ON 到 SHIP S-OFF,又如何回到 S-ON,详细说明 看到题目也许有人会说,这不是纯折腾嘛,搞来搞去的,是的,买了 DHD 就是折腾。印象中 没对几款手机有好感,这 DHD 算是一个难忘的对象了。由于 G2 MAGIC <u>刷机</u>刷的太多,基本 上已经知道第三方 ROM 永远也不可能有官方的稳定这个特点,所以 DHD 上没怎么刷过机,唯 一折腾了一下就是从 SHIP S-ON 转到了 ENG S-OFF,刷了进化那款 ROM 后就放弃又转回了 S-ON,继续走官方,从 2012 年 3 月份开始就期待着 HTC 会把 ICS 通过 OTA 的方式送给 DHD, 就这么一直到了 7 月底,在确定了 ICS 不可能被官方 OTA 后,死心,通过各种方式怒骂 HTC,转而寻找其他可以用的手机。

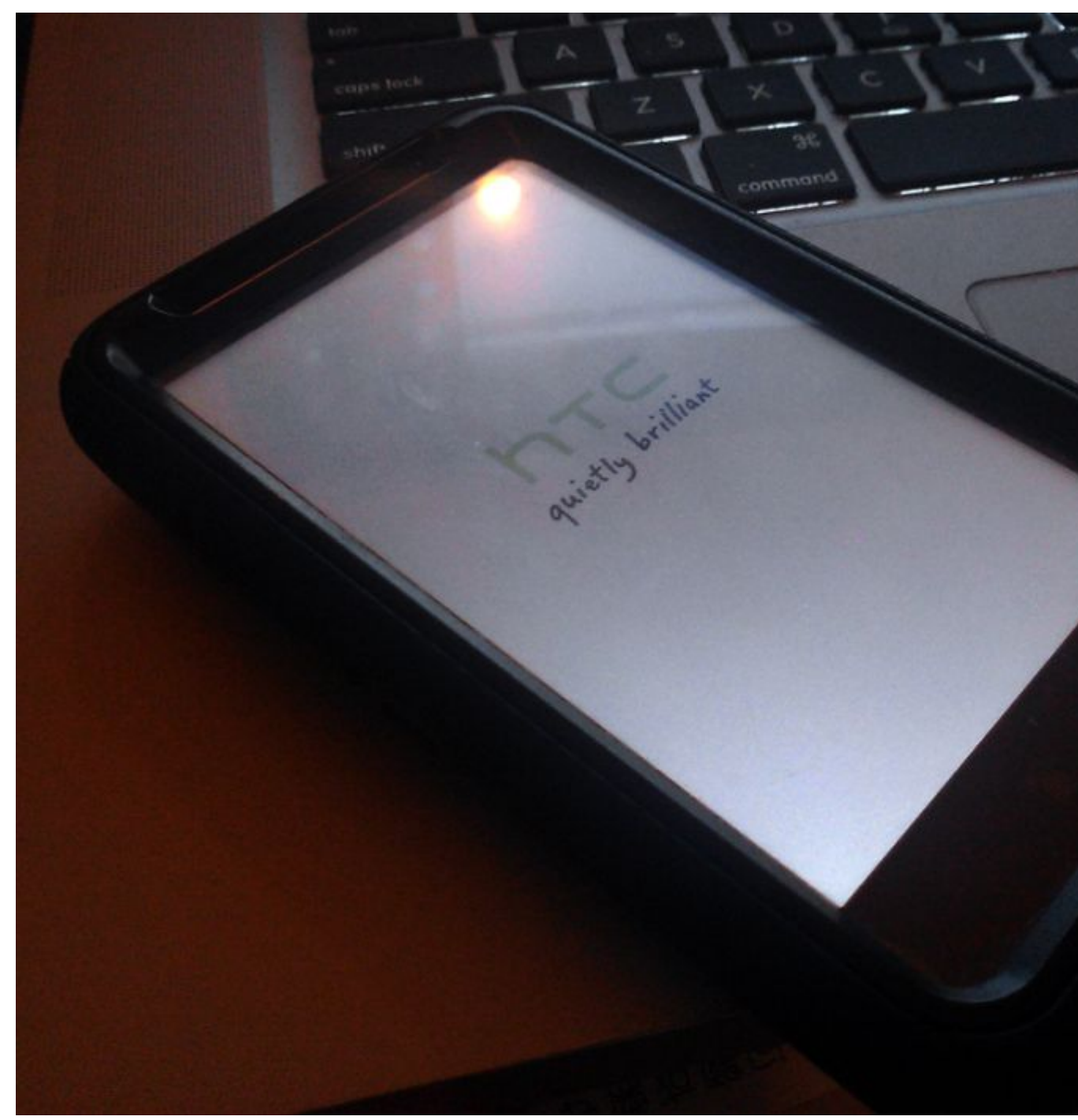

但其实,我还是比较喜欢 HTC 的产品的,当然,HTC 还有很多需要加强的方面,一个拼命希望被 google 重视的厂商,在确定发展无望后转向 wp,却同样被 microsoft 摆了一道,可悲,可叹,也许世事就是这样无常,但 HTC 还是应该把重心放在用户身上,而不是指望被谷歌或微软器重。象 HTC 如此无视用户需求与呐喊的做法,只能是自掘坟墓,最终被上游及终端共同舍弃。

吐槽完了,我们继续,这将会是一篇很长的文章,但里面的步骤都是经过我实际测试的,依据我的经验,只要你按照我写的步骤去做,那就不用担心出现问题。切记,刷机有危险,风险自负。需要提醒的地方是,请使用品质比较好的 SDCARD,使用原装的数据线。

SHIP S-ON, SHIP S-OFF, ENG S-OFF, 这中间的区别我就不说了,本贴内所有操作都是在手机没有进行官解的前提下进行的。我的手机是台版, android 2.3.5, sense 3.0, <u>软件</u>版本 3.16.921.3, radio 12.65.60.29U\_26.14.04.28M, 具体看下面的图。

\*\*\*\* LOCKED \*\*\*\* ACE PUT SHIP S-ON RL HBOOT-2.00.0030 MICROP-0438 RADIO-26.14.04.28 M eMMC-boot Feb 20 2012, 16:03:18 HBOOT <VOL UP> to previous item *CUOL DOWN>* to next item (POWER> to select item STROOM (DCHLOLDICAT) CTORY RESET **TLOCK** 安卓网@HiAPK.com

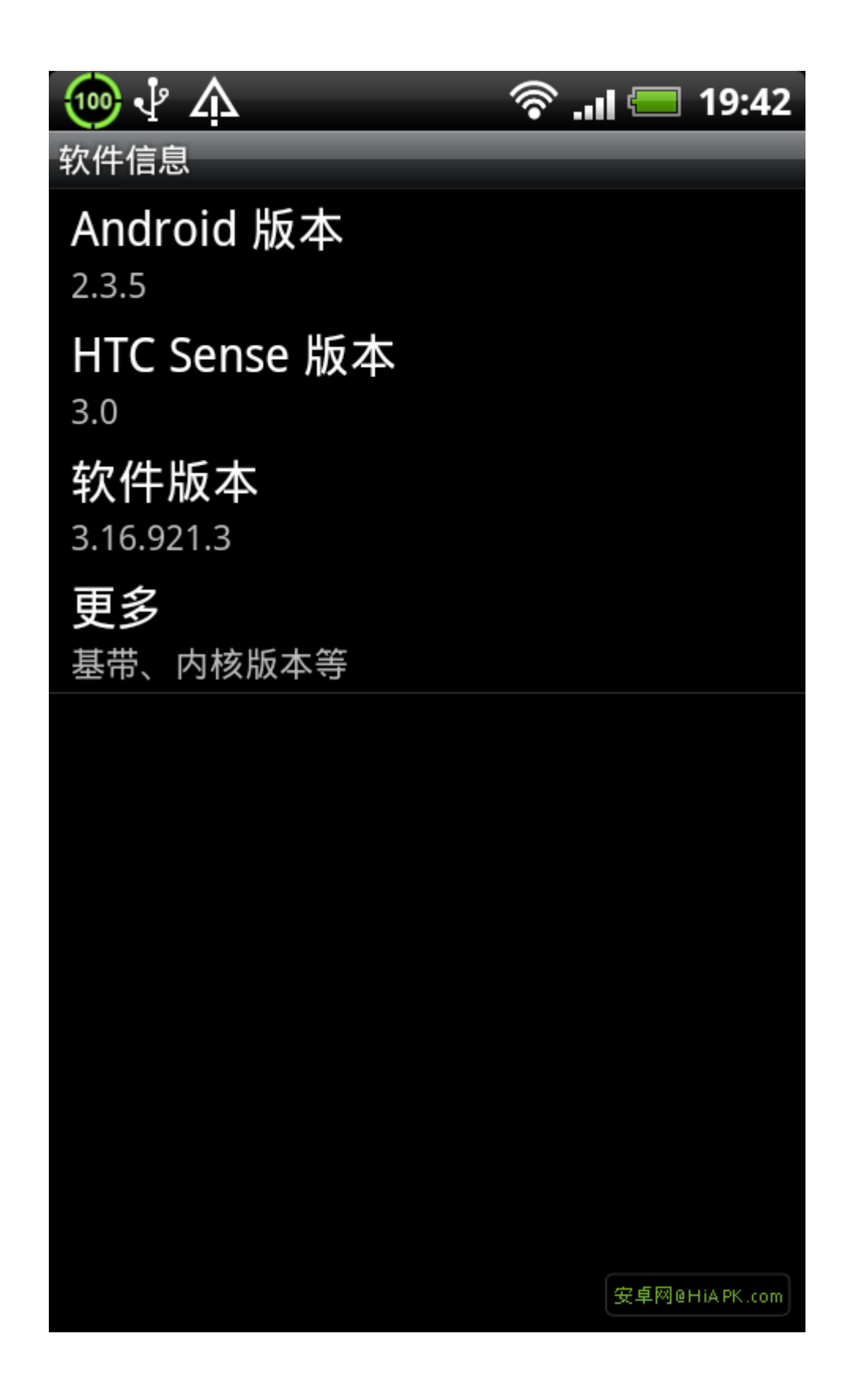

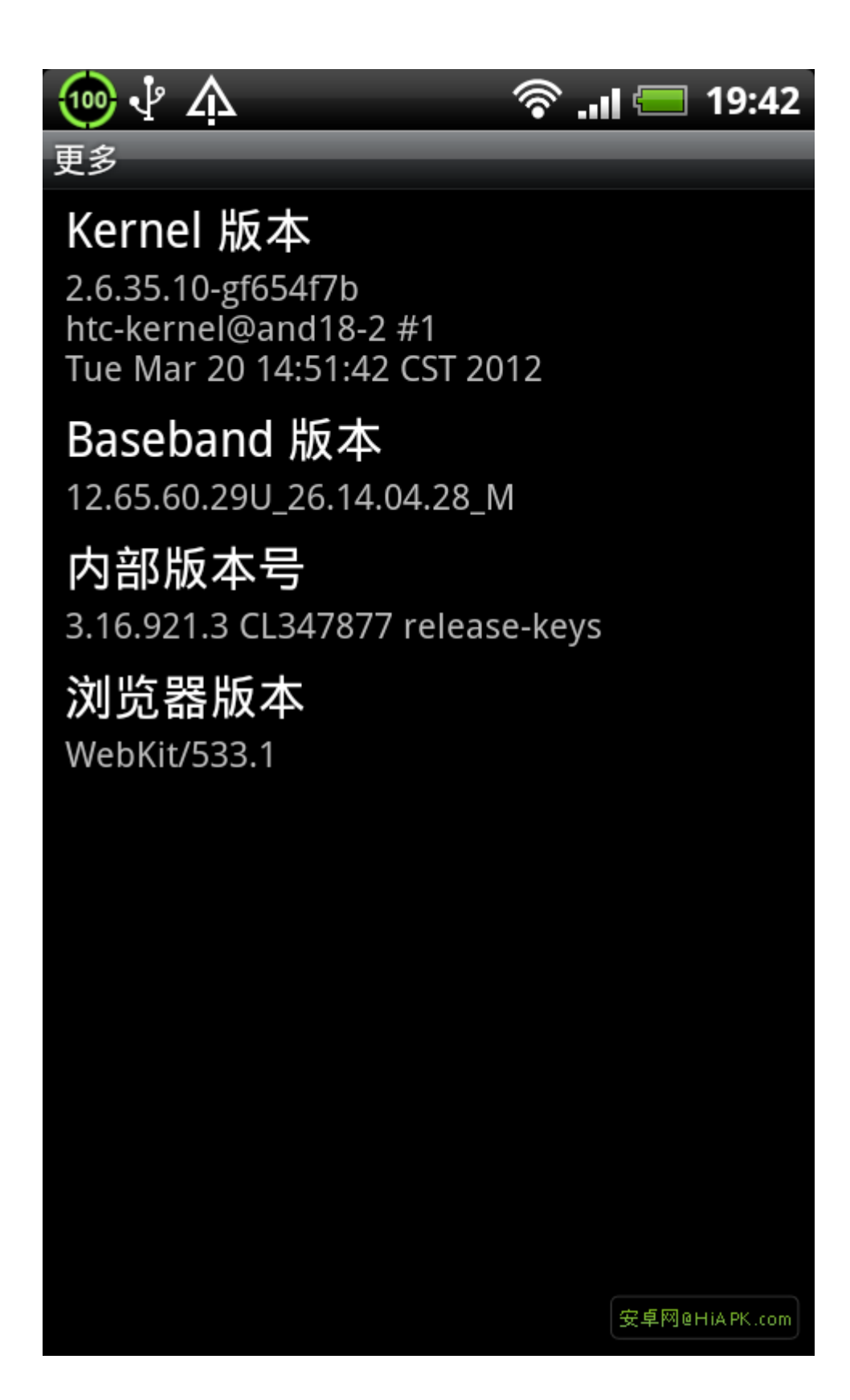

这是从去年 OTA 升到 3.16.921.2 以后的情况,现在 HTC 堵死了升级的路,我就想自己去感受,很多大神放出了 PORT

ONE 系列的双 4ROM, 虽然在 HTC 的 facebook 上有人提出可以提供 OTA 的程序, 但 HTC 依然 漠视,得,咱就自己来吧。其实刷机不用 unlock 的,可能我这人有点官方控吧。说一下刷 机的思路:

现在是 S-ON,肯定要到 S-OFF,究竟是 ENG S-OFF 还是 SHIP S-OFF,考虑再三我选择了 SHIP S-OFF,权限更大,当然,在 SHIP S-OFF 下你还能接着刷各种 RUU,连金卡都免做了,不是 很方便嘛。然后,在刷了数十个 ROM 后,整整体验了 ICS 有一个月,我还是回到了官方 ROM,同时选择了将解锁的手机重新加锁,恢复到了官方出厂样式。所以这就产生了 S-ON 到 S-OFF,再转回到 S-ON 的过程。

经验之谈,别以为 android 是完全的开源,事实上不是的。无论第三方的 ROM 做到什么状态, 都不可能有官方的稳定与流畅,这是我刷了数百次 ROM 以及使用官方 ROM 以后得到的感觉。 所以说,只是为了感觉一下第三方 ROM,还是可以刷了玩玩的,刷完了,记得再回官方使用, 毕竟手机还是要用的。本人只是搬运工,网上相关教程很多,的确让人有些手足无措,我这 个在台版 S-ON 的 DESIRE HD 手机上确认可以正常工作,为了写这个教程,我干脆又来做了 一次,顺便拍照,认真的写个教程,希望能帮到一些人。

先来说一下从 SHIPS-ON 直接到达 SHIPS-OFF 的办法。本贴中所有要用到的东东,都会在下面楼层提供下载链接,勿急勿燥。准备工作(手机电量在 60%以上,最好是满电):

1、HTC SYNC。到HTC 官方下载最新版本并安装,确定使用手机可以与 PC 端的 SYNC 连接成功。

2、手机端务必把 USB 调试模式打开,选择"仅充电"模式连接电脑。

设置--应用程序--开发--勾选 USB 调试。

设置--连接至 PC---默认连接方式--'仅充电'模式。

## 3、关闭 PC 端所有杀毒软件(360 卫士、360 杀毒),遇有报警,请将文件加入白名单。这一点非常重要,因为用于 ROOT 的软件会被认为是病毒,请注意<sup>~</sup>

4、PC 端只保留手机一个 USB 主设备。

5、确定 PC 端已经安装好所有的手机相关驱动,即便手机开启进入 hboot 与 bootloader 后, 在 PC 端的设备管理器中依然没有黄色感叹号才可以。

6、我运行的是 windows 7 64 位旗舰版。

7、楼下也有重要内容,请看完。

SHIP S-ON 到 SHIP

S-OFF 的步骤。

1、这个过程中手机数据线全程连接着手机与 PC 端,不要将其拨下。

2、将压缩包 SONSOFF 下载完毕后解压缩,把里面的内容直接放到 C 盘根目录下,看清楚, 是把解压缩以后的所有东西,包括文件夹全部复制到 C 盘根目录。

3、WIN 键+R 打开命令行,请注意看好,下面输入的指令都不含引号。输入"cmd"回车,开启 DOS 界面,然后输入 "cd\",然后输入 "hack-ace"回车。

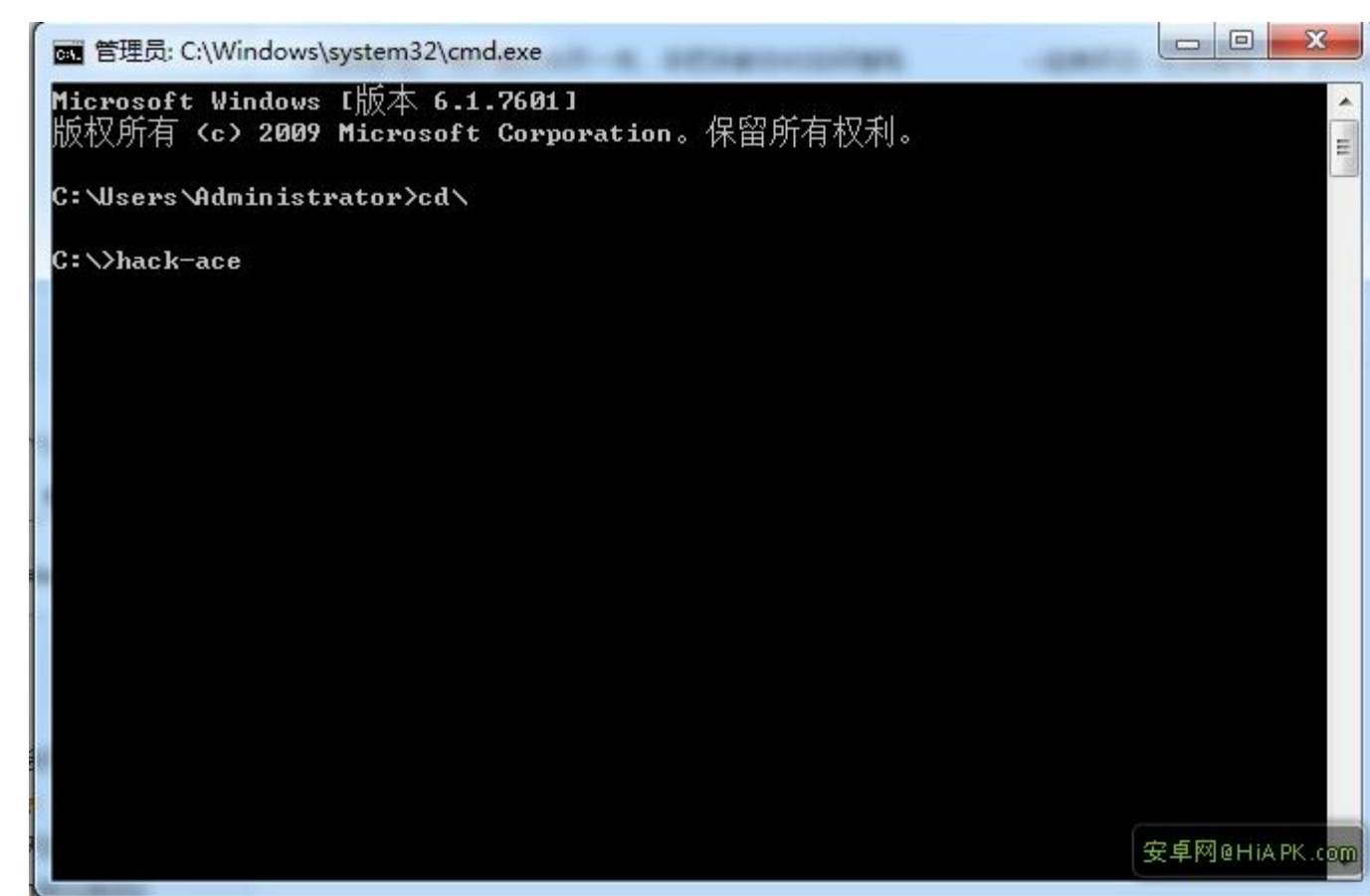

4、DOS 窗口里会有指令跳动,不要管,等到这个界面出来。这个时候在资源管理器里打开 C 盘根目录下的 TOOLS\txt\CAJUN.txt,把里面的内容复制下来,样式如下: RTEM-XX:XX:XX.XX,其实就是你操作时的时间,如下图所示将其输入,回车。

画 管理员: C:\Windows\system32\cmd.exe - hack-ace \*\*\*\*\*\* III [Input PASS KEY and press ENTER]RTEM-20:14:10.78

安卓网@HiAPK.com

5、接着你会看到下图界面,这个时候输入"t"回车。

| 📷 管理员: C:\Windows\system32\cmd.exe - hack-ace                                    |                             |                   |             |
|----------------------------------------------------------------------------------|-----------------------------|-------------------|-------------|
| Ace Advanced Hack Kit [Linux/OSX/                                                | Windows                     | ] attn1 2011/2012 | E           |
| MAIN MENU                                                                        | :                           |                   | 1           |
|                                                                                  | ¦ Only                      | ONE Menu Step to: | : 1         |
| 1 - Hack Ace <                                                                   | -+                          | * S-OFF           | 1           |
|                                                                                  | 1                           | * SIM Unlock      | 1           |
| 2 - DONATE (Encouraged, but optional)                                            | 1                           | * SuperCID        | 1           |
| http://psas.revskills.de/?q=goldcard                                             | 1                           | * Root            | 1           |
| http://www.eff.org/                                                              | 1                           | * Busybox         | 1           |
|                                                                                  | 1                           |                   | i i         |
| ***************************************                                          | *****                       | ***************   | ****        |
| o – Options Menu (Return to Stock, Flash                                         | radios,                     | etc)              |             |
| ***************************************                                          | *****                       | ***************   | ****        |
| t – Toggle Flash Method – current method<br>************************************ | is fast<br><del>*****</del> | bootRUU<br>****** | <del></del> |
| q - Quit                                                                         |                             |                   |             |
| [Select and press Enter]t_                                                       |                             |                   |             |
|                                                                                  |                             | 安卓网               | ]@HiAPK.co  |

6、然后会有一个地方的字符发生变化,请看"t"选项后的内容与上面一张图是不是有所不同。

| ■ 管理员: C:\Windows\system32\cmd.exe - hack-ace                                    |                   |                                          |             |
|----------------------------------------------------------------------------------|-------------------|------------------------------------------|-------------|
| Ace Advanced Hack Kit [Linux/OSX/                                                | Windows           | ] attn1 2011/2012                        | ▲<br>E      |
| MAIN MENU                                                                        | 1                 |                                          |             |
|                                                                                  | 1 On1             | ONE Menu Step to                         | : :         |
| 1 - Hack Ace <                                                                   | -+                | * S-OFF                                  | 1           |
|                                                                                  | 1                 | * SIM Unlock                             | 1           |
| 2 - DONATE (Encouraged, but optional)                                            | :                 | * SuperCID                               | 1           |
| http://psas.revskills.de/?q=goldcard                                             | 1                 | * Root                                   | 1           |
| http://www.eff.org/                                                              | 1                 | * Busybox                                | 1           |
|                                                                                  | 1                 |                                          | 1           |
| ***************************************                                          | *****             | ******                                   | ××××        |
| o – Options Menu (Return to Stock, Flash<br>******                               | radios,<br>****** | . etc)<br><del>(******************</del> | ****        |
| t – Toggle Flash Method – current method<br>************************************ | is hboo<br>****** | tPD98IMG                                 | ***         |
| q - Quit                                                                         |                   |                                          |             |
| [Select and press Enter]                                                         |                   |                                          |             |
|                                                                                  |                   | 有主义                                      | ⊠@HiAPK.com |

7、这个时候输入"1",如下图。

| 廊 管理员: C:\Windows\system32\cmd.exe - hack-ace<br>Ace Advanced Hack Kit [Linux/OSX/ | Windows                        | ] attn1 2011/201                       | 2                      |
|------------------------------------------------------------------------------------|--------------------------------|----------------------------------------|------------------------|
| MAIN MENU                                                                          | <br>  0nly                     | ONE Menu Step t                        | 0: 1                   |
| 2 - DONOTE (Essenward but outline)                                                 | i.                             | * SIM Unlock                           |                        |
| <pre>http://psas.revskills.de/?q=goldcard http://www.eff.org/</pre>                | ÷                              | * Supercib<br>* Root<br>* Busybox      | ÷                      |
| **************************************                                             | radios,<br>xxxxxxxx<br>is hboo | ************************************** | *****<br>*****<br>**** |
| q - Quit                                                                           |                                |                                        |                        |
| [Select and press Enter]1_                                                         |                                |                                        |                        |
|                                                                                    |                                | 安卓                                     | 王阿@HiAPK.cor           |

8、回车后,这个界面又会有指令跳动,当你看到有[Would you like to downgrade? y/n]的 提示出来后,输入"y"回车,然后又会跳出一句话"Download this RUU?

[y,n]",输入"y"回车,然后就是下面这个界面了。到了这一步以后你可以起身出去转转, 吸根烟,喝杯茶,这个时间主要取决于你的网速,我这里下载的时候网速达到了 210k/s, 花了 20 多分钟才下完。

1

| Wget [0%] http://tau.shadowchild.nl/files/PD98IMG-GB2. | zip           |             |               |
|--------------------------------------------------------|---------------|-------------|---------------|
| [Select and press Enter]1                              |               |             | <u>^</u>      |
| ro.product.version=3.16.921.3                          |               |             | E.            |
| This version of Android cannot use the hack            | kit at this   | time.       |               |
| You can downgrade if you like, then rerun th           | e hack step.  |             |               |
| WARNING: THIS WILL WIPE DATA                           |               |             |               |
| [Would you like to downgrade? y/n]y                    |               |             |               |
| Download this RUU? [y,n]y                              |               |             |               |
| 2012-08-17 20:16:40 http://tau.shadowch                | ild.nl/files. | PD98IMG-GB2 | .zip          |
| Connecting to tau.shadowchild.nl:176.9.40.15           | 41:80 com     | nected.     |               |
| HTTP request sent, awaiting response 200               | ок            |             |               |
| Length: 259503624 (247M) [application/zip]             |               |             |               |
| Sading to - PD981MG/PD981MG-GB2.21p                    |               |             |               |
| 0× C                                                   | ] 143,043     | 76.8K/s     | 安卓网@HiAPK.com |

9、当界面中最下方的百分比走到了100%后,会有一句话显示"Flash the downgrade RUU?

[y,n]",然后请输入"y"并回车,接下来就是一个把这个 200 多兆的 RUU 存入手机 sdcard 的动作,也是比较长的时间,等喽。如下图。

Wget [100%] http://tau.shadowchild.nl/files/PD98IMG-GB2.zip . WARNING: THIS WILL WIPE DATA III [Would you like to downgrade? y/n]y Download this RUU? [y,n]y --2012-08-17 20:16:40-- http://tau.shadowchild.nl/files/PD98IMG-GB2.zip Resolving tau.shadowchild.nl... 176.9.40.154 Connecting to tau.shadowchild.nl!176.9.40.154!:80... connected. HTTP request sent, awaiting response... 200 OK Length: 259503624 (247M) [application/zip] Saving to: 'PD98IMG/PD98IMG-GB2.zip' in 20m 18s 2012-08-17 20:36:59 (208 KB/s) - `PD98IMG/PD98IMG-GB2.zip' saved [259503624/2595 036241 a67daa6baa7ef085307593fef6329d14 \*PD98IMG/PD98IMG-GB2.zip Flash the downgrade RUU? [y,n]y pushing rom to sdcard - this takes time please be patient. 安卓网@HiAPK.com 10、其实走到这里,手机还是没有任何反应的,但很快手机就会重启,你也可以看到一些指 令在显示界面中跳动,虽然也会有 failed 之类的字样出现,但不要担心,如果能显示到下 面两张照片中的样式,那就都是正常的。接下来主要就是手机上的操作了。(下面两张图上 面的是 PC 端的显示,下面是手机上的显示)注释: PC 端显示的第一句话意思就是说,当你 看到手机正中间有个丑陋的红色感叹号以后,按住手机音量+键不要松手,再按下手机电源 键。第二句话意思是说,然后你在手机屏幕上会看到原始的蓝色 recovery 菜单界面,选中 reboot,然后按下电源键。

| wget [100%] http://tau.shadowchild.nl/files/PD98IMG-GB2.zip                                           |               |
|----------------------------------------------------------------------------------------------------|---------------|
| 100%[=====>] 259,503,624                                                                              | in 20m 18s    |
| 2012-08-17 20:36:59 (208 KB/s) - `PD98IMG/PD98IMG-GB2.zip' saved [259<br>03624]                       | 9503624/2595  |
| a67daa6baa7ef085307593fef6329d14 *PD98IMG/PD98IMG-GB2.zip<br>Flash the downgrade RUU? [y,n]y          |               |
| pushing rom to sdcard - this takes time please be patient.<br>1455 KB/s (259503624 bytes in 174.151s) |               |
| rm failed for /data/local/tmp/*, No such file or directory                                            |               |
| 481 KB/s (19240 butes in 0.039s)                                                                      |               |
| 706 KB/s (14475 bytes in 0.020s)                                                                      |               |
| Starting stock recovery the first time to init                                                        |               |
| Steps:                                                                                                |               |
| 1. When you see the ugly red triangle, push/hold vol-UP and then pu                                   | sh power to   |
| start stock recovery.                                                                                 |               |
| <ol><li>When you get to the blue stock recovery menu, choose reboot and p</li></ol>                   | push power.   |
|                                                                                                    | 安卓网@HiAPK.com |

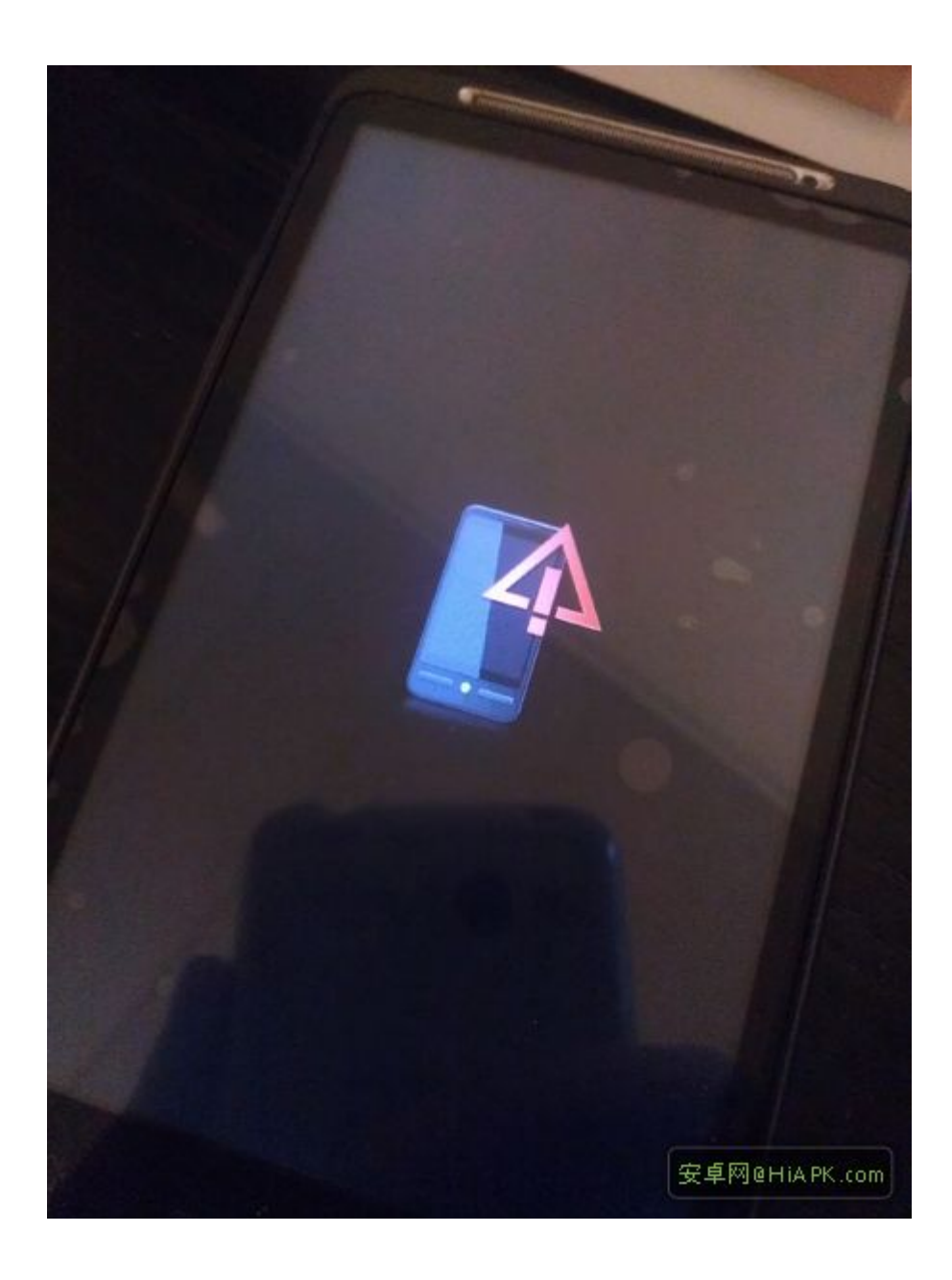

11、OK,我们来按住音量+不松手,再按下电源键,手机的屏幕发生了变化。高亮条默认应 该就是在第一条" reboot system now "上,此时,按下手机电源键。

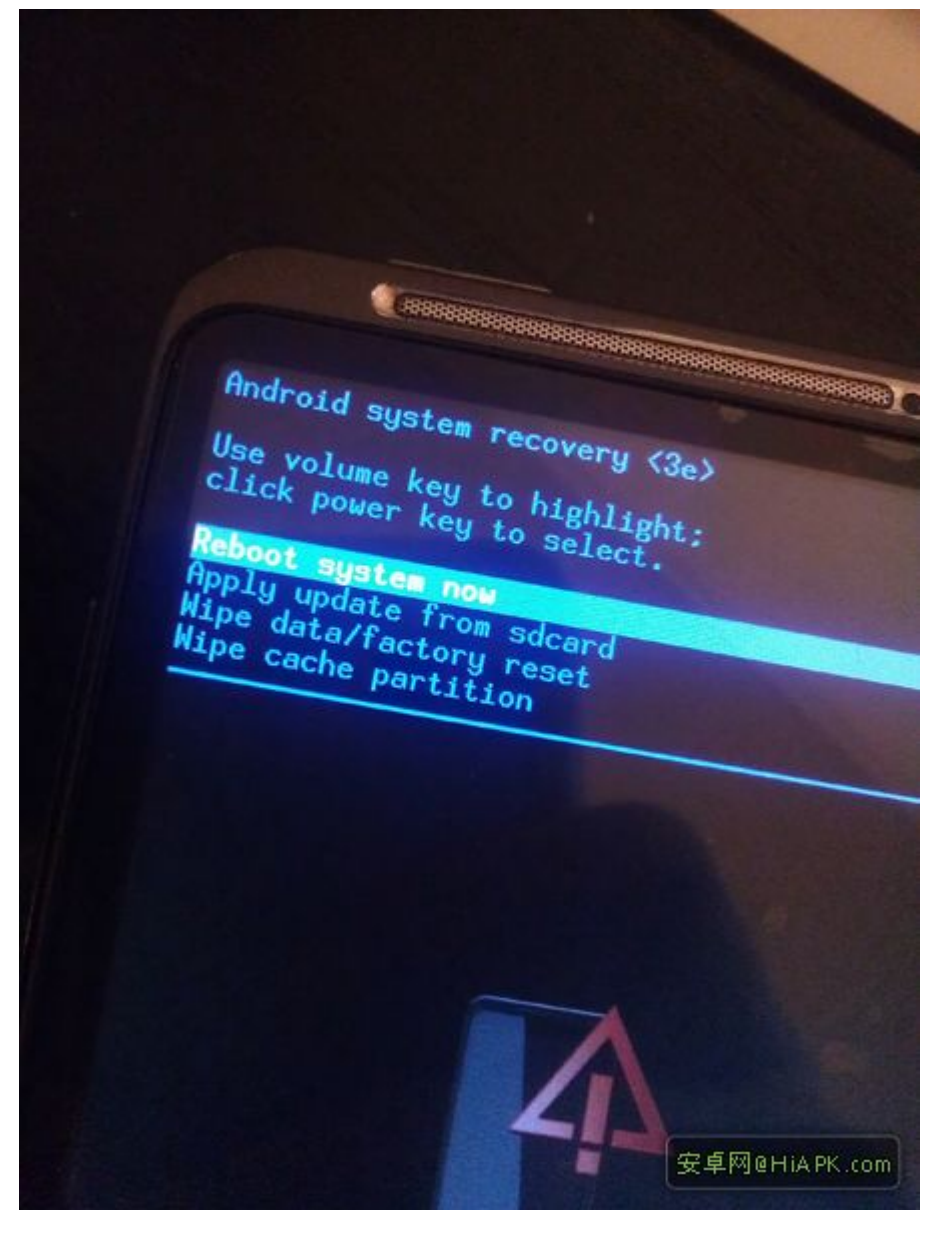

12、接下来手机会很忙,当然,也是自动的,只要出现黑色红色感叹号的显示,你就只管按下音量+不松手,再按电源键,印象中这样子会操作两次,当然,几次并没关系,你就按我说的做,根据屏幕显示的内容做相应动作就不会有问题。正常情况下,如果按我说的做了, 是不会产生其他显示的。然后,会显示到下面这个界面。这就是刚才下载的 RUU 的安装包,等进度条全部载入完。

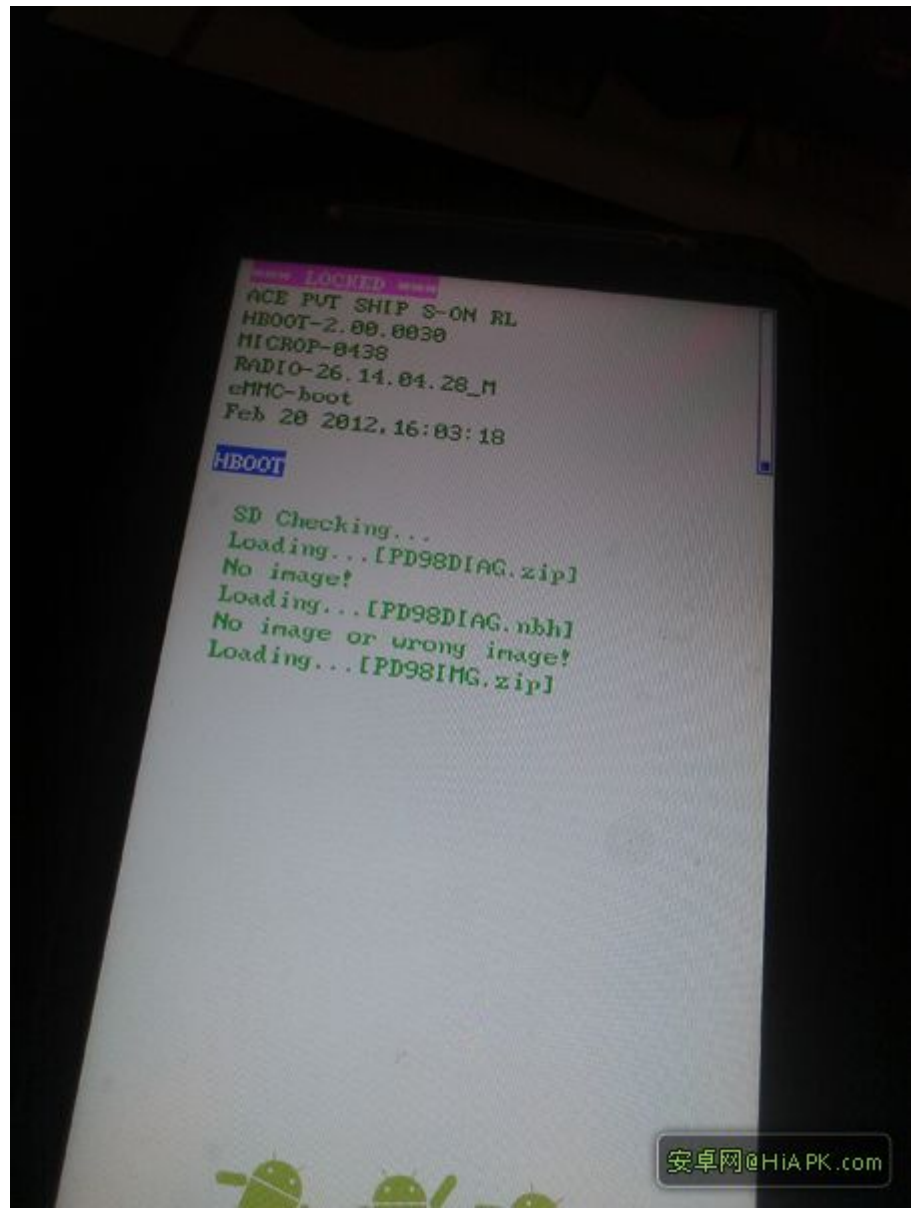

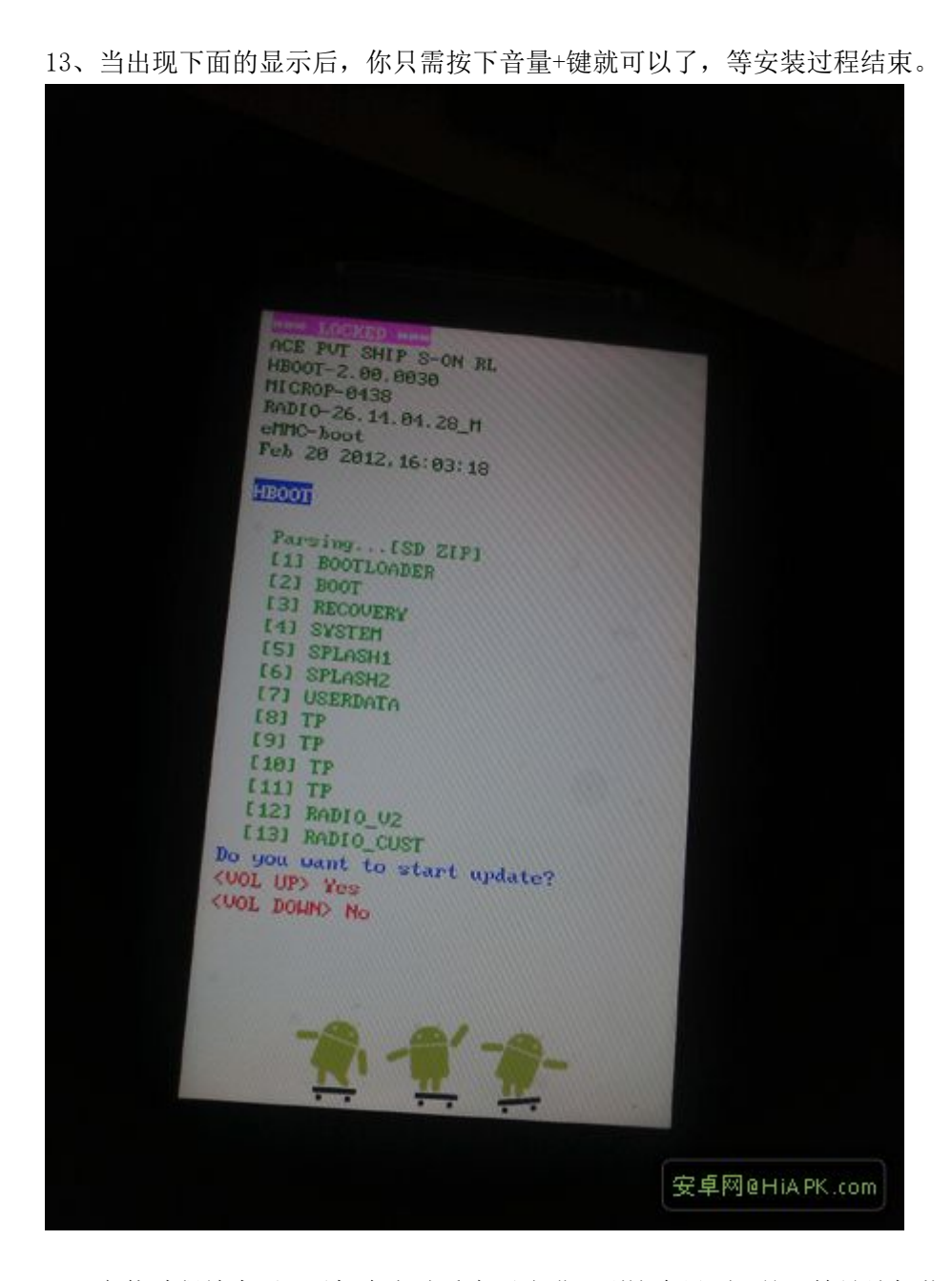

14、安装过程结束后,手机会自动重启再次进入到这个界面,并开始继续加载安装文件,等加载完以后,就象第13步那样,按下音量+键,安装过程继续,如下图。但这个时间,细心的你也许会发现,hboot的版本由最初的2.00.30

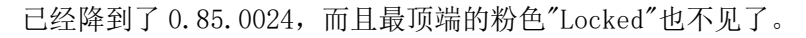

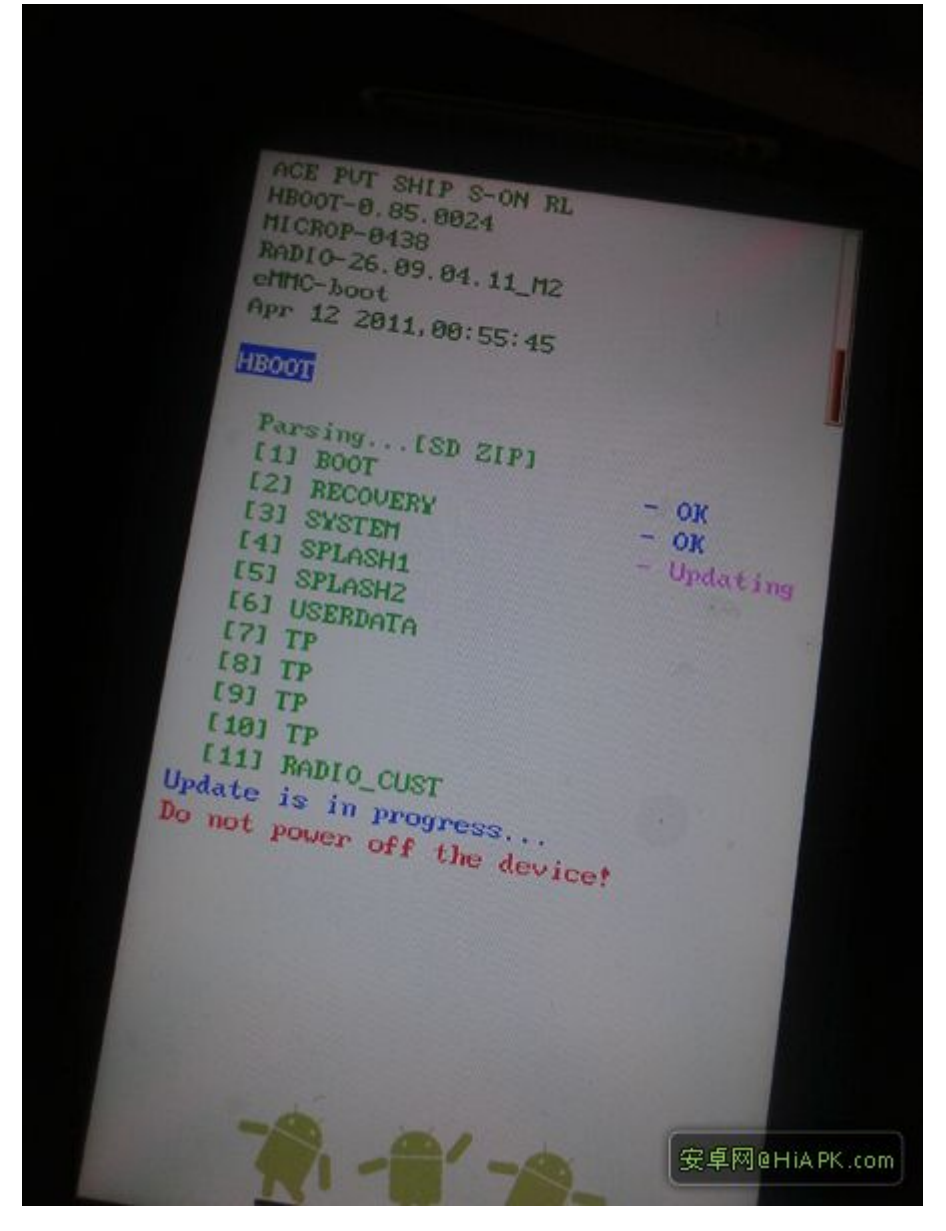

以上内容仅为本文档的试下载部分,为可阅读页数的一半内容。 如要下载或阅读全文,请访问:

https://d.book118.com/788064123032006107